## ネットワークドライブ(M ドライブ)の利用について

広島修道大学には仮想ファイルサービスがあります。仮想ファイルサービス(M ドライブ)に接続して、 ファイル等の保存ができるサービスです。ひとりあたり1GBの容量が使用できます。

## 1. 接続方法

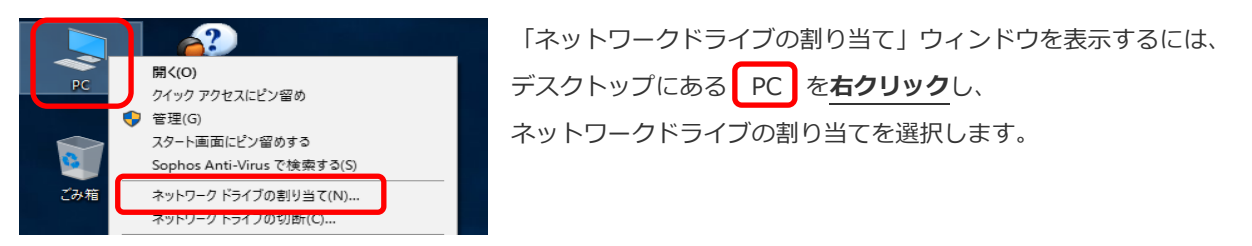

2-A. ドメイン参加したパソコンから割り当てる場合(6号館情報演習室、情報講義室および8号館GLS等) ① [ドライブ(D)]をM:に指定し、フォルダを一覧から選択して、行末にユーザ名を入力します。

【学生の場合】「¥¥alpha-f¥学籍番号の左2桁¥」を選択し、¥の後ろに「ユーザ名」を入力します。 【教員の場合】「¥¥alpha-f¥ks¥」を選択し、¥の後ろに「ユーザ名」を入力します。

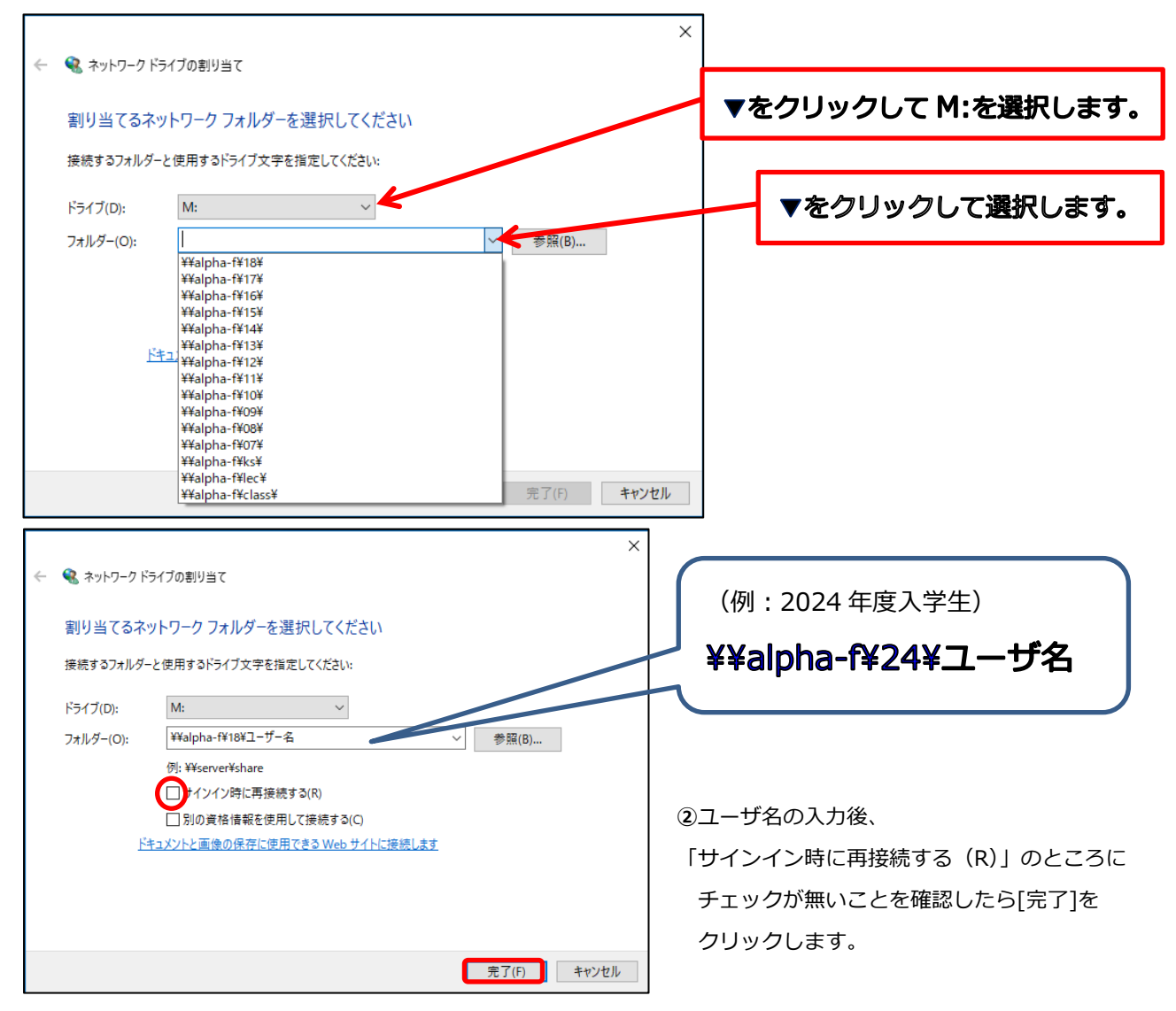

## 2-B. ドメイン参加していないパソコンから割り当てる場合

(図書館、まなびラボ、キャリアセンター、9号館、大学院演習室、教員研究室および個人のノートパソコン等)

①shudo-apn に接続します。

②「1. 接続方法」を実行します。

③[ドライブ(D)]をM:に指定し、[フォルダ(O)]を以下のように入力します。

## 「¥¥alpha-f¥学籍番号の左2桁¥ユーザ名」を入力

|   |           |                                 | ×           |                    |
|---|-----------|---------------------------------|-------------|--------------------|
| ÷ | 🎕 ネットワークト | ベライブの割り当て                       |             | ▼をクリックして M:を選択します。 |
|   | 割り当てるネ    | ットワーク フォルダーを選択してください            |             |                    |
|   | 接続するフォルダ  | ーと使用するドライブ文字を指定してください:          |             |                    |
|   | ドライブ(D):  | M: ~                            |             |                    |
|   | フォルダー(O): | ¥¥alpha-f¥18¥ユーザー名              | ✓ 参照(B)     |                    |
|   |           | 例: ¥¥server¥share               |             |                    |
|   |           | □ サインイン時に再接続する(R)               |             | (例:2024 年度入学生)     |
|   |           | ☑別の資格情報を使用して接続する(C)             |             |                    |
|   | 1         | AIXントと画像の保存に使用できる Web サイトに接続します |             | ¥¥alpha-f¥24¥ユーザ名  |
|   | /         |                                 |             |                    |
|   |           |                                 |             |                    |
|   |           |                                 | 完了(F) キャンセル |                    |
|   |           |                                 |             |                    |

④「別の資格情報を使用して接続する(C)」にチェックをいれて「完了」をクリックします。

「サインイン時に再接続する(R)」にチェックは入れないでください。

⑤しばらくすると、「Windows セキュリティ」ウィンドウが表示されます。

ユーザ名には「ユーザ名@alphab」を入力し、パスワードを入力後「OK」をクリックします。

| Windows セキュリティ<br>ネットワーク資格情報の入力 |                 | × |              |
|---------------------------------|-----------------|---|--------------|
| 次に接続するための資格情報を入力し               | してください: alpha-f |   | ユーザ名@alphab  |
| ユーザ名@alphab                     |                 |   |              |
| •••••                           | <u> </u>        |   | alpha のパスワード |
| □ 資格情報を記憶する                     |                 |   |              |
| OK                              | キャンクリ           |   |              |
| UK I                            | エマノビル           |   |              |